## **SOLAR** PRO. Turn on the power and the red battery icon will appear

How to show battery icon on Windows 10?

Step 1: Open the Settings app and navigate to Personalization > Taskbar page. Step 2: Here,in the Notification area section, click on Select, which icons appear on the taskbar link. Step 3: Finally, turn on the Power option show the battery icon on the Windows 10 taskbar. Step 1: Go to Windows 10 Settings > Personalization > Taskbar page.

## How to fix battery icon missing Windows 10?

Return to taskbar settings, scroll down to Notification area and click Select which icons appear on the taskbar. Then, on the Select which icons appear on the taskbar settings screen, ensure that Power is toggled Off (NOT On). Windows 10 battery icon missing still? Use the steps in the next section to fix the problem.

How do I add a battery icon to Windows 10?

To add the battery icon to the taskbar: Select Start Windows logo Start button > Settings Gear-shaped Settings icon > Personalization > Taskbar, and then scroll down to the notification area. Choose Select which icons appear on the taskbar, and then turn on the Power toggle.

How do I Fix my Windows 10 battery icon is greyed out?

Step 1: Right-click on an empty space in the taskbar and select "Taskbar Settings". Step 2: Under "Notification area", click on "Turn system icons on or off". Step 3: Toggle on "Power". NB: If the battery icon is greyed out here, proceed to the next fix in this article. Step 1: Right-click on Start and select Device Manager.

How to restore Battery icon Windows 10?

Step 1: Go to Windows 10 Settings > Personalization > Taskbar page. Step 2: In the Notification area section, click on the Turn system icons on or off link. Step 3: Here, turn on the Power option. Simple as that! At times, restarting the Windows Explorer process is all you need to restore the battery icon.

How to check battery status Windows 10?

Battery power icon on the task bar. Windows 10 To check the status of your battery,select the battery icon in the taskbar. To add the battery icon to the taskbar: Select Start Windows logo Start button > Settings Gear-shaped Settings icon > Personalization > Taskbar, and then scroll down to the notification area.

1 ??· Yellow/Orange Battery Icon: The battery is in energy-saving mode, which automatically activates when the battery level drops to 20% or lower. Red Battery Icon: When the battery ...

Did you replace the battery? If so - try reinstalling the original battery. There are more poor quality batteries available than original high quality. If the battery symbol appears with the lightening bar underneath this

## SOLAR PRO. Turn on the power and the red battery icon will appear

means that the dock connector appears to be ok but if replacing the battery... - iPhone 3GS

When I plug in the cable the cable it goes off the screen leaving just the low battery icon. I can leave it plug in for hours or an entire day but the low battery only shows the ...

When the red battery icon appears on the lock screen, that means your iPhone battery is so low that the phone can"t even turn on. Plug your iPhone into a power source right ...

Yeah and if OP did not manually turn on low power mode, then it's because battery level dropped to a level that triggered it if adaptive power is enabled. In my experience, this will not pose any issue if apps used by AA is set to ...

At the same time, the battery percentage says 100%. Yesterday it was 95% at one point and then charged up to 100% with the solar panel. The icon has not changed for days; always red with red lightning bolt. I looked it up on arlo's website and that icon is not shown in the table of icons. The red battery icon they show has an exclamation point.

If we understand correctly, when you attempt to power on the machine you only see the flashing red battery icon, and your MacBook won't boot up past this screen. ... If this is the case, are you attempting to turn it on while it's connected to power? Try resetting the system management controller (SMC) with these instructions: ...

Solution 1: Turn on the Power Toggle in Personalization The first step to try to restore a missing battery icon is to turn it on to show in the taskbar. Follow the steps ...

Ensuring that the battery icon is visible on your Windows 10 taskbar is a simple task that can save you a lot of headaches down the road. By following the outlined steps, you ...

The red battery icon is an indication that the battery level is below 20%, and if you continue to use the phone without charging it, it will eventually shut down. What to Do When You See the Red Battery Icon. When you see the red battery icon on your iPhone, it's important to take immediate action to prevent the phone from shutting down. Here ...

Solution 1: Show the Battery Icon through Taskbar Settings Step 1: Right-click on an empty space in the taskbar and select "Taskbar Settings". Step 2: Under "Notification area", click on "Turn system icons on or off". Step ...

Web: https://www.systemy-medyczne.pl